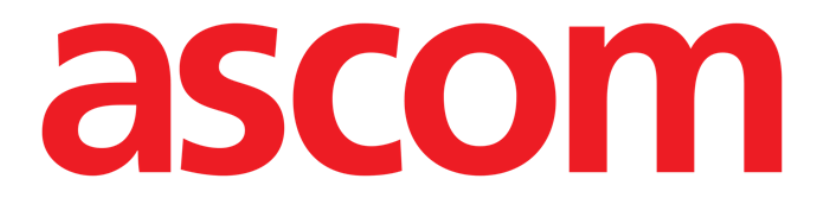

## **Invasive Device Management**

(Beheer van Invasief Apparaat)

# Gebruikshandleiding

Versie 3.0

2023-03-30

Ascom UMS s.r.l. Unipersonale Via Amilcare Ponchielli 29, 50018, Scandicci (FI), Italy Tel. (+39) 055 0512161 – Fax (+39) 055 829030 www.ascom.com

## Inhoudsopgave

| Invasive Device Management (Beheer van Invasief Apparaat) | 3  |
|-----------------------------------------------------------|----|
| 1. Overzicht                                              | 3  |
| 2. Lijst met apparaten                                    | 4  |
| 3. De werkbalk                                            | 5  |
| 4. Een nieuw apparaat invoeren                            | 6  |
| 5. De gegevens van een apparaat wijzigen                  | 7  |
| 6. Een apparaat verwijderen                               | 7  |
| 7. Een ingevoerd apparaat wissen                          | 7  |
| 8. Een verpleegkundige handeling invoeren                 | 8  |
| 9. Een verpleegkundige handeling wijzigen                 | 9  |
| 10. Een verpleegkundige handeling wissen                  | 9  |
| 11. Een item toevoegen aan een uitklapmenu                | 10 |

#### Invasive Device Management (Beheer van Invasief Apparaat)

#### 1. Overzicht

De module Invasive Device Management (IMD hierna) kan worden gebruikt om de apparaten van de patiënt en de verpleegkundige handelingen te beheren die in verband staan met die apparaten.

Om de module weer te geven:

Selecteert op de zijbalk.

Nu wordt de volgende pagina weergegeven (Afb. 1).

| Apparaat (plaats) | Dagen (max.) | Datum en tijd (verlopen tijd) | Operator | Activiteit (opmerkingen) |
|-------------------|--------------|-------------------------------|----------|--------------------------|
| CVC 1 (Site 1)    | 1 (5)        | 2019-03-11 10:44 (23 h)       | ADMIN    | Activity 1 (Note)        |
| CVC 2 (Site 2)    | 1 (3)        | 2019-03-11 10:52 (23 h)       | ADMIN    | Nursing 2                |
| Device 3 (Site 3) | 1 (1)        | 2019-03-11 10:48 (23 h)       | ADMIN    | Nursing 1                |
| Example           | -            | 2019-03-11 10:57 (23 h)       | ADMIN    | Nursing 3                |
|                   |              |                               |          |                          |

De gegevens van de patiënt staan bovenaan op twee regels (Afb. 1 **A**): naam van de patiënt, ID, leeftijd en geslacht worden op de eerste regel weergegeven; opnamedatum, duur van het verblijf, gewicht, lengte staan op de tweede regel.

De gegevens betreffende de apparaten van de patiënt worden in de tabel weergegeven die in Afb. 1 **B** wordt getoond (zie de volgende paragraaf). Een groep toetsen waarmee verschillende handelingen kunnen worden verricht bevindt zich in de werkbalk onder aan het scherm (Afb. 1 C – zie pagina 5 voor de beschrijving).

### 2. Lijst met apparaten

Alle apparaten van de patiënt worden vermeld in de tabel weergegeven in Afb. 2. In de verschillende kolommen van de tabel wordt de volgende informatie gegeven:

- Naam en site indien hetzelfde apparaat meerdere keren verschijnt, staat naast de naam van het apparaat een volgnummer (bijvoorbeeld: CVC, CVC2, CVC3, enz.).
- Het aantal dagen sinds het apparaat is ingebracht en het maximum aantal dagen dat het mag blijven zitten, in de volgende vorm: 3 (4).
- Datum en tijd van de toepassing. Als er meer dan 24 uur voorbij zijn, wordt deze regel geel gemarkeerd. Als het maximaal toegestane aantal dagen van permanentie is overschreden (d.w.z. het apparaat is verlopen), is deze rij rood.
- Naam van de bediener die de handeling heeft verricht.
- De soort handeling die is verricht, of in geval van meerdere handelingen op hetzelfde apparaat, de laatst verrichte handeling. Hier worden ook de opmerkingen van de gebruiker weergegeven.

| Apparaat (plaats) | Dagen (max.) | Datum en tijd (verlopen tijd) | Operator | Activiteit (opmerkingen) |
|-------------------|--------------|-------------------------------|----------|--------------------------|
| CVC 1 (Site 1)    | 1 (5)        | 2019-03-11 10:44 (23 h)       | ADMIN    | Activity 1 (Note)        |
| CVC 2 (Site 2)    | 1 (3)        | 2019-03-11 10:52 (23 h)       | ADMIN    | Nursing 2                |
| Device 3 (Site 3) | 1 (1)        | 2019-03-11 10:48 (23 h)       | ADMIN    | Nursing 1                |
| Example           | -            | 2019-03-11 10:57 (23 h)       | ADMIN    | Nursing 3                |

#### Afb. 2

De tabel kan in compacte (zoals in Afb. 2), of uitgebreide vorm (zoals in Afb. 3) worden weergegeven.

| Apparaat (plaats) | Dagen (max.) | Datum en tijd (verlopen tijd) | Operator | Activiteit (opmerkingen) |
|-------------------|--------------|-------------------------------|----------|--------------------------|
| CVC 1 (Site 1)    | 1 (5)        | 2019-03-11 10:44 (23 h)       | ADMIN    | Activity 1 (Note)        |
|                   | 1 (3)        | 2019-03-11 10:49 (23 h)       | ADMIN    | Nursing                  |
|                   | 1 (3)        | 2019-03-11 10:47 (23 h)       | ADMIN    | Activity 2               |
| CVC 2 (Site 2)    | 1 (3)        | 2019-03-11 10:52 (23 h)       | ADMIN    | Nursing 2                |
| Device 3 (Site 3) | 1 (1)        | 2019-03-11 10:48 (23 h)       | ADMIN    | Nursing 1                |
| Example           | -            | 2019-03-11 10:57 (23 h)       | ADMIN    | Nursing 3                |
|                   |              |                               |          |                          |

أحريهم فريهم محربهم والمحمل مستريه منتقون فريتهم والرواحي والمراجع فالمراجع والمحمد ومريد معريهم والمراجع والمراجع والمراجع والمراجع

#### Afb. 3

In compacte vorm wordt alleen de laatste handeling voor ieder apparaat weergegeven. Bij de uitgebreide vorm worden alle handelingen van een geselecteerd apparaat weergegeven. De toets **UITBREIDEN** in de werkbalk wordt gebruikt om de tabel in uitgebreide of compacte vorm weer te geven.

#### **3.** De werkbalk

Dit zijn de toetsen die in de werkbalk verschijnen:

APPARAAT HANDELING FILTER + Toevo... V Wijzigen X Verwij... + Toevo... V Wijzigen X Alle InSitu R Verwij... Afdruk... V Uitbre... Afb. 4

APPARAAT:

Toevoegen – deze toets wordt gebruikt om een nieuw apparaat toe te voegen Wijzigen – deze toets wordt gebruikt om de gegevens van een bestaand apparaat te wijzigen Verwijderen – deze toets wordt gebruikt om een apparaat te verwijderen

verpleegkundige HANDELING:

Toevoegen – deze toets wordt gebruikt om een nieuwe handeling toe te voegen Wijzigen – deze toets wordt gebruikt om de gegevens van een bestaande handeling te wijzigen

FILTERS:

Alle – kies deze toets om alle apparaten weer te geven InSitu – kies deze toets om alleen de apparaten in situ weer te geven Verwijderd – kies deze toets om alleen de verwijderde apparaten weer te geven.

Gebruik de knop **AFDRUKKEN** om het rapport met geconfigureerde invasieve apparaten af te drukken.

De toets **UITBREIDEN** wordt gebruikt om de tabel in uitgebreide of compacte vorm weer te geven.

#### 4. Een nieuw apparaat invoeren

Om een nieuw apparaat in te voeren

> Klik op toets **APPARAAT TOEVOEGEN** in de werkbalk.

Het volgende scherm wordt nu getoond.

| ADMIN      | ×                                        | +                                     |                                                     |
|------------|------------------------------------------|---------------------------------------|-----------------------------------------------------|
| 13/03/2019 | 10:49                                    |                                       |                                                     |
| Invoeren   | Ŷ                                        |                                       |                                                     |
|            |                                          |                                       |                                                     |
|            | ~                                        | +                                     |                                                     |
|            | Invoeren<br>13/03/2019 <b>=</b><br>ADMIN | ↓ ↓ ↓ ↓ ↓ ↓ ↓ ↓ ↓ ↓ ↓ ↓ ↓ ↓ ↓ ↓ ↓ ↓ ↓ | <br>✓ +   ✓ +   Invoeren ✓   13/03/2019       10:49 |

Met dit scherm kunnen de gegevens van een nieuw apparaat worden gespecificeerd.

Alle informatie kan worden ingevoegd door het juiste item in de contextuele vervolgkeuzemenu's te selecteren of door het in de relevante velden te typen. Gebruik de pijltjestoets om de verschillende menu's te openen. Zie pagina 97 om te weten hoe u items aan de menu's toevoegt.

De informatie die hier kan worden gespecificeerd is:

- Naam van het apparaat.
- Locatie.
- Maximaal aantal toegestane verblijfsdagen.
- Verrichte activiteit.
- Datum/tijd van de toepassing.
- Naam van de bediener.
- Eventuele opmerkingen (vrije tekst).
- > Klik op **OK** in de werkbalk om het apparaat in te voeren.

Er wordt nu een nieuwe regel toegevoegd aan de tabel getoond in Afb. 2 en Afb. 3.

Het hoofdscherm van de module wordt nu opnieuw weergegeven (Afb. 1).

#### 5. De gegevens van een apparaat wijzigen

Om de gegevens van een bestaand apparaat te wijzigen:

- Klik in de tabel op de regel die bij het apparaat hoort.
- > Klik op toets WIJZIGEN in de werkbalk.

Nu wordt een scherm geopend met de gegevens van het geselecteerde apparaat.

- Wijzig de gegevens.
- ➢ Klik op toets OK in de werkbalk.

Het hoofdscherm van de module wordt nu opnieuw weergegeven (Afb. 1).

#### 6. Een apparaat verwijderen

Om de verwijdering van een apparaat te registreren:

- > Klik in de tabel op de regel die bij het apparaat hoort.
- > Klik op toets WIJZIGEN in de werkbalk.

NOTA: De regel die bij het apparaat hoort is <u>niet</u> gewist. Het apparaat wordt aangegeven als "verwijderd".

#### 7. Een ingevoerd apparaat wissen

Om één van de ingevoerde apparaten te wissen:

- > Klik in de tabel op de regel die bij het apparaat hoort.
- > Klik op toets **WIJZIGEN** in de werkbalk.

Nu wordt een scherm geopend met de gegevens van het geselecteerde apparaat.

> Klik op toets **WISSEN** in de werkbalk.

Er wordt nu via een pop-upvenster een bevestiging gevraagd.

Klik op JA om het apparaat te wissen.

Het hoofdscherm van de module wordt nu opnieuw weergegeven (Afb. 1). De regel die bij het gewiste apparaat hoort is nu verdwenen.

#### 8. Een verpleegkundige handeling invoeren

Om een verpleegkundige handeling toe te voegen:

- Klik in de tabel op de regel, die bij het apparaat hoort waar de verpleegkundige activiteit toe behoort, die moet worden ingevoerd.
- > Klik op toets "Verpleegkundige handeling toevoegen" in de werkbalk.

Nu wordt het volgende scherm geopend.

| 1/2019               | ~<br>~<br>10:50 ()<br>~ + | + |      |        |
|----------------------|---------------------------|---|------|--------|
| 5/2019 <b>=</b><br>N | ~ +<br>10:50 ()<br>~ +    | F |      |        |
| X/2019               | • +<br>10:50 ()<br>• +    | + |      |        |
| 1/2019 <b>1</b>      |                           | ÷ |      |        |
| N/2019               | <u>10:50 ()</u><br>• +    | H |      |        |
| N                    | ~ +                       | F |      |        |
|                      |                           |   |      |        |
|                      |                           |   |      |        |
|                      |                           |   |      |        |
|                      |                           |   |      |        |
|                      |                           |   |      |        |
|                      |                           |   | 1 Ok | V Annu |
|                      |                           |   |      |        |

Met dit scherm kan alle informatie worden gespecificeerd betreffende een nieuwe verpleegkundige handeling.

De velden bovenin (Afb. 6 **A** - **Apparaat, Locatie, Maximum dagen**) hebben betrekking op het apparaat en kunnen hier niet worden gewijzigd.

De velden **Handeling ,Datum/Tijd** en **Bediener** (Afb. 6 **B**) kunnen worden gespecificeerd door het juiste element in de uitklapmenu's te selecteren of door te typen in het relevante veld. Gebruik de pijl toetsen naast het veld om de verschillende menu's te openen. Zie pagina 10 om te weten hoe u items aan de menu's toevoegt.

Gebruik indien nodig veld **Opmerkingen** om opmerkingen als vrije tekst in te voeren.

> Klik op toets **OK** in de werkbalk om de verpleegkundige handeling in te voeren.

Op die manier wordt een nieuwe handeling aan het geselecteerde apparaat toegevoegd. Deze zal op de regel die bij het apparaat hoort worden weergegeven als meest recente handeling.

Het hoofdscherm van de module wordt nu opnieuw weergegeven (Afb. 1).

#### 9. Een verpleegkundige handeling wijzigen

Om de gegevens van een bestaande verpleegkundige handeling te wijzigen:

- Gebruik toets Uitbreiden in de werkbalk om alle verpleegkundige handelingen weer te geven.
- Klik op de regel die bij de verpleegkundige handeling hoort die moet worden gewijzigd.
- > Klik op toets verpleegkundige HANDELING **Wijzigen** in de werkbalk.

Nu wordt het scherm weergegeven met de gegevens van de geselecteerde verpleegkundige handeling.

- > Wijzig de gegevens.
- > Klik op **OK** in de werkbalk.

Het hoofdscherm van de module wordt nu opnieuw weergegeven (Afb. 1).

#### **10.** Een verpleegkundige handeling wissen

Om één van de ingevoerde handelingen te wissen:

- Gebruik toets Uitbreiden in de werkbalk om alle verpleegkundige handelingen weer te geven.
- > Klik op de regel die bij de verpleegkundige handeling hoort die moet worden gewist.
- > Klik op toets verpleegkundige handeling **Wijzigen** in de werkbalk.

Nu wordt het scherm weergegeven met de gegevens van de geselecteerde verpleegkundige handeling.

> Klik op toets **Wissen** in de werkbalk.

Er wordt nu via een pop-upvenster een bevestiging gevraagd.

Klik op Ja om de handeling te wissen.

Het hoofdscherm van de module wordt nu opnieuw weergegeven (Afb. 1). De regel die bij de gewiste verpleegkundige handeling hoort is nu verdwenen.

#### **11. Een item toevoegen aan een uitklapmenu**

Wanneer het + symbool aanwezig is, is het mogelijk om een nieuw item aan een bestaand vervolgkeuzemenu toe te voegen, zodat het item klaar is om in de toekomst te worden geselecteerd. Zie bijvoorbeeld Afb. 7 **A**.

| Apparaat:      |            | · · ·    |
|----------------|------------|----------|
| Locatie:       |            | <b>*</b> |
| Dagen (max.):  |            |          |
| Handeling:     | Invoeren   | ×        |
| Datum en tijd: | 13/03/2019 | 10:52    |
| Operator:      | ADMIN      |          |

Afb. 7

Om dat te doen:

Klik op de knop + naast het betreffende veld.

Het veld zal veranderen op de manier zoals getoond in Afb. 8.

| Apparaat: |                             | ✓ X                 |
|-----------|-----------------------------|---------------------|
| Afb. 8    |                             |                     |
| ≻ typ     | ) de naam van het item in l | net relevante veld. |
| ,         |                             | A                   |
| Apparaat: | Device 2                    | V ×                 |
|           |                             |                     |

Klik op de knop "Bevestiging" (Afb. 9 A).

Het item wordt op deze manier ingevoegd in het relevante uitklapmenu en is vanaf dat moment beschikbaar voor selectie voor alle patiënten (Afb. 10 **A**).

|   | Device 2  | ~ |
|---|-----------|---|
|   | Device 2  |   |
| > | Example   |   |
|   | Example 1 |   |